1 x HDMI для DVB-T (COFDM)

«Home» модулятор

# **MHD101**

Руководство по эксплуатации

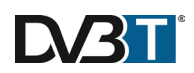

МНD101 руководство v1.1

# 1. МЕРЫ БЕЗОПАСНОСТИ ИНФОРМАЦИИ

ПРОЧТИТЕ СЛЕДУЮЩИЕ ПРЕДУПРЕЖДЕНИЯ ПЕРЕД использованием устройства

#### Во избежание поражения электрическим током и предотвращения пожара инструкции следовать:

- Устройство следует использовать только в пределах выключив диапазона напряжения, определенный на внешнем источнике питания.
- Для того, чтобы отключить модулятор от сети полностью отсоединить внешний источник питания из розетки.
- Сетевая розетка должна быть легко доступна;
- Отсоедините внешний источник питания от сети, когда устройство не используется в течение длительного периода времени, или во время штормов.
- Любой ремонт должен выполняться квалифицированным персоналом.
- Модулятор не должен подвергаться воздействию капель или брызг воды, и предметы, наполненные жидкостью, например, вазы, должны быть размещены на нем.
- Избегайте размещение модулятора рядом с центральными компонентами отопления и в районах с повышенной влажностью.
- Не включайте / отключайте внешний источник питания мокрыми руками.
- Источники открытого огня, например, зажженные свечи, не должны быть размещены на модулятор.
- Если модулятор был сохранен в холодных условиях в течение длительного времени, держать его в теплом помещении не менее 2-х часов перед подключением к сети.
- Не вставляйте посторонние предметы в вентиляционные отверстия.
- Вентиляции не следует препятствовать, закрывая вентиляционные отверстия такими предметами, как газеты, скатерти, шторы.
- Установите модулятор в вертикальном положении с соединениями РФ внизу.
- Из верхней, передней и нижней части установлен модулятор должен быть не менее 10 см свободного пространства.

#### Установка / хранение

- Это устройство содержит высокоточные части электроники. Для обеспечения оптимальной производительности и во избежание повреждений, не хранить его в любом месте, где он может собирать грязь, проток, пуха и т.д. Не подвергайте его воздействию чрезмерного тепла или холода (например, под прямыми солнечными лучами, рядом с нагревателем или в машине во время день). Поместите устройство в безопасном месте, чтобы избежать падения.
- Перед перемещением устройства, всегда отключайте все шнуры первым.
- В случае неисправности, отключите внешний источник питания от сети. Когда устройство не используется в течение длительного периода времени, убедитесь, что внешний источник питания отключен от сети.
- Перед подключением устройства к другим электронным устройствам, выключите и отключите все устройства.
- Не допускайте попадания жидкости на устройство. Не используйте растворители или летучие жидкости для очистки прибора. Вместо этого используйте мягкую слегка влажную ткань и дайте устройству полностью высохнуть перед повторным использованием.
- Не наступайте на или ставьте тяжелые предметы на верхней части устройства. Во избежание повреждения оборудования, обрабатывать все кнопки, разъемы и переключатели мягко.

## 2. INTRO

Поздравляем Вас с приобретением MHD101. Теперь вы владеете высокое качество, профессиональный DVB-T HD-модулятор. Для того, чтобы получить максимальную отдачу от вашей покупки, пожалуйста, найдите время, чтобы внимательно прочитать данное руководство.

3. ИНСТРУКЦИЯ ПО

## <u>3.1 ОПИСАНИЕ</u>

MHD101 является высокое качество DVB-T «Домашний» модулятор, который принимает один HDMI и преобразует его в один P4 DVB-T канала на его выходе. Превосходная картинка (Full HD 1920 \* 1080-30p) и качество модуляции (MER ~ 35 дБ) Отрисовывают MHD101 идеальное решение для распределения SD / HD цифровых сигналов, поступающих, например, от DVD-плеер, STB или камер в сети кабельного телевидения с использованием DVB-T технологии.

Пользователь имеет возможность управлять устройством либо с помощью встроенного SSD ( S даже S egment D жаемый) интерфейс и клавиатура для быстрой установки или с помощью интерфейса USB с соответствующим программным обеспечением, сопровождающим MHD101 для предварительного программирования.

Наконец, металлический корпус в МНD101 обеспечивает отличную электромагнитную защиту, а также большое рассеивание температуры и жесткость.

#### 3.2 ОСОБЕННОСТИ

- Высокое качество и производительность
- Очень чистый РЧ спектра
- значение MER ~ 35 дБ
- вывода РЧ частот 174 ... 862 МГц
- H.264 HD кодер битрейт 1-19 Мбит
- Очень дружественный пользовательский интерфейс для быстрой установки
- USB интерфейс для расширенного программирования
- Внешний источник питания

#### 3.2.1 Авто-функции сброса и сторожевой таймер

Во время нормальной работы MHD101, основной ЦП контролирует все внутренние части для того, чтобы гарантировать, что устройство работает нормально. В случае внутренней ошибки или модуля отказа, MHD101 немедленно инициирует процедуру восстановления путем сброса соответствующего модуля или устройства. И, наконец, сторожевые таймеры убедитесь, что устройство будет сброшен в случае отказа центрального процессора.

#### 3.2.2 Кнопки блокировки механизма

MHD101 заблокирует функциональность своих кнопок после 5 минут простоя, чтобы избежать того, чтобы быть толкнул случайно. Две красные точки на SSD уведомлять пользователя о том, что интерфейс кнопка заблокирована. Для того, чтобы разблокировать его, пользователь должен нажать одновременно кнопки UP + DOWN в течение 5 секунд.

#### 3.2.3 Цифровой аттенюатор

MHD101 имеет встроенный цифровой аттенюатор. Пользователь может выбирать между тремя различными шагами ослабления следующим образом:

1. 0 затухание, дБ (Уровень выходного сигнала: 90 дБмкВ) SSD будет показывать: « 00 »

2. 10 Затухание дБ (Уровень выходного сигнала: 80 dBbµV) SSD будет показывать: « 10 »

3. 25 Затухание дБ (Уровень выходного сигнала: 65 дБмкВ) SSD будет показывать: « 25 »

## 3.2.4 HDCP ON / OFF функция

При нажатии кнопки «Channel / Профиль» более чем на 5 секунд пользователь включает функцию HDCP ON / OFF. SSD будет отображать этот статус следующим образом:

- 1. H1: Указав, что HDCP включен
- 2. Н0: Указав, что HDCP выключен

С помощью кнопок вверх / вниз, пользователь может выбрать один из выше статуса для включения / отключения функции HDCP. MHD101 выйдет из текущей функциональности после простоя в течение более 2-3 сек.

#### 3.2.5 интерфейс USB для предварительного программирования

MHD101 обеспечивает интерфейс USB с помощью соответствующего программного обеспечения для расширенного программирования. Для получения более подробной информации читайте в Приложении А.

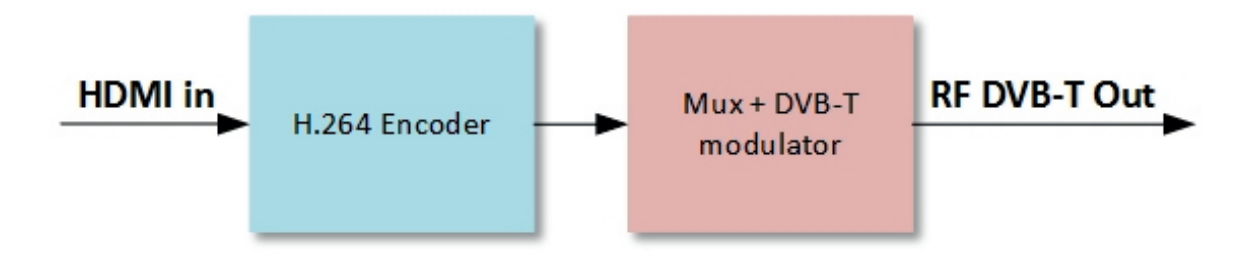

## 3.4 Передняя панель

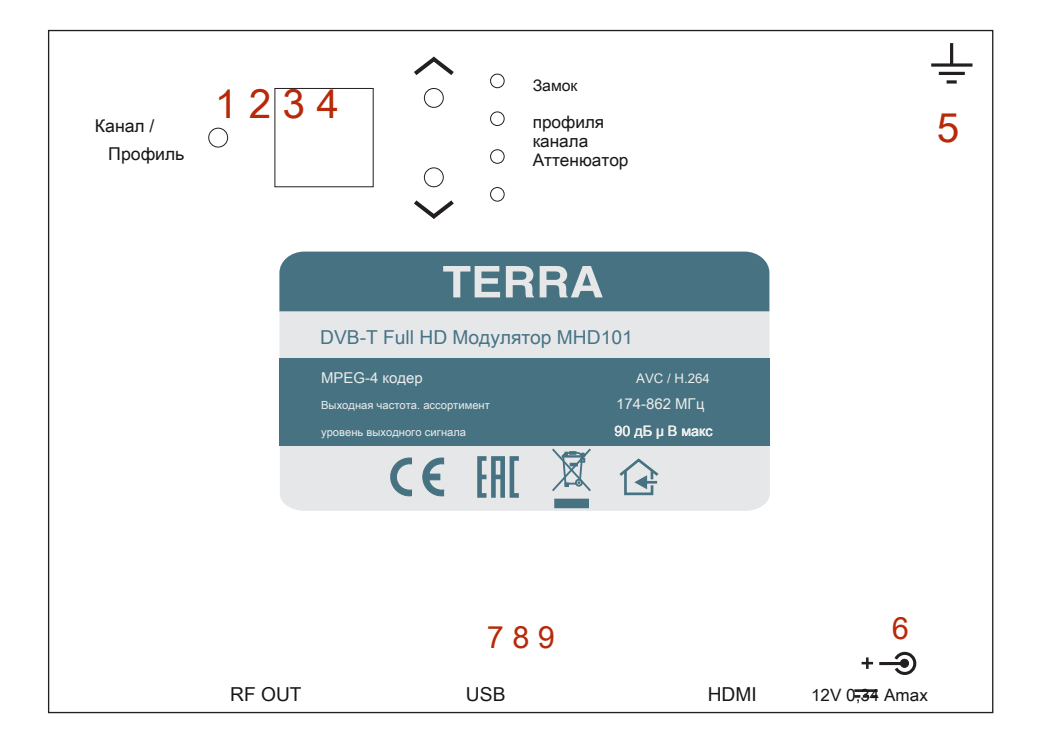

Рисунок 1. Передняя панель управления операционной

- 1, Кнопка выбора канала или выбора профиля
- 2, Семь сегментный дисплей (SSD)
- 3, UP DOWN кнопки /
- 4, Светодиодные индикаторы

| а. Замок: | ON, когда установлены связи HDMI |
|-----------|----------------------------------|
|-----------|----------------------------------|

- б. Источник: ON, когда выбран режим «Channel»
- с. Затухание: ОN, когда выбран режим «аттенюатор»
- д. Источник: ON, когда выбран режим «Профиль»
- 5, Первый разъем
- 6, + потребляемая мощность 12 В постоянного тока
- 7, вход HDMI
- 8, вход USB
- 9, Выход RF OUT

## <u>3.5 УСТАНОВКА</u>

МНD101 может быть запрограммирован с помощью одного из следующих способов:

- На дисплее передней панели
- Из интерфейса USB

#### 3.5.1 Установка с помощью дисплея на передней панели

Пользователь имеет возможность установить очень быстро и легко несколько MHD101s с помощью интерфейса SSD + кнопка на передней панели устройства, выполнив действия, описанные ниже:

#### 1 улица Шаг

Включите питание MHD101 путем добавления внешнего источника питания. MHD101 потребуется 20-30 секунд, чтобы инициализировать себя. SSD (Семь сегментный дисплей - No2 / Рисунок 1.) изображает состояние инициализации.

#### 2 ишаг

Выберите " *режим канала* », Нажав кнопку Channel / Профиль (№ 1 / Рисунок 1.) и "Channel LED"будет освещено указывая, что "выбран режим выбора канала".

#### 3 в шаг

Выберите " *режим Затухание* », Нажав кнопку Channel / Профиль (Нет 1 / Рисунок №1), СИД Затухание "будет освещено указывая, что, выбран режим выбора Затухание".

#### 4 го шаг

Выберите " *режим профиля* », Нажав кнопку Channel / Профиль (№ 1 / Рисунок 1.) и "Профиль LED"будет освещено о том, что выбран режим выбора профиля".

## Как Profiles работы

В установке все модуляторы (или Mux в целом) должны иметь различные значения следующих полей, чтобы избежать конфликтов в автоматическом сканировании телевизоров:

#### Название программы

Идентификатор услуги

TS ID

По этой причине пользователь должен всегда выбирает другой номер профиля в каждом модуляторе, начиная с номером # 1. Например. Допустим, мы хотим

установить три модуляторов в сети кабельного телевидения. На шаге № 4 мы выберем:

- Профиль No 1 для 1 улица модулятор
  - о смысл: Название программы = DTV 1 о значении: Service ID = 1 О значении: TC = 224 ID 0
- Профиль No 2 для 2 модулятор
  - о смысл: Название программы = DTV 2
  - о значении: Service ID = 2
  - О значении: TC = 224 ID 1
- Профиль No 3 для 3 модулятор
  - о смысл: Название программы = DTV 3
  - о значении: Service ID = 3
  - О значении: TC = 224 ID 2

В результате, все вышеперечисленные модуляторы имеют разные значения в полях выше.

#### Внимание !!!

- Каждый раз, когда мы выбираем другой номер профиля, МНD101 будет применяться полный сброс к себе, который будет длиться в течение 20-30 секунд.
- С помощью интерфейса USB, кто-то имеет возможность добавлять собственные значения в полях выше.

#### 3.5.2 Установка с помощью интерфейса USB

MHD101 обеспечивает интерфейс USB с помощью соответствующего программного обеспечения для расширенного программирования. Для получения более подробной информации читайте в Приложении А.

# 4. ТЕХНИЧЕСКИЕ ХАРАКТЕРИСТИКИ

| <br> | _ | _ |
|------|---|---|

| вход                        |                                                                            |  |  |  |
|-----------------------------|----------------------------------------------------------------------------|--|--|--|
| Тип:                        | 1 x HDMI                                                                   |  |  |  |
| Разъем:                     | 1 х HDMI тип А                                                             |  |  |  |
| Видео кодирование:          | MPEG-4 AVC / H.264                                                         |  |  |  |
| Профиль:                    | Высокий профиль 4,0                                                        |  |  |  |
| Разрешение:                 | 1920х1080-30р для HDMI                                                     |  |  |  |
| Аудио:                      | HDMI & Mono / Stereo                                                       |  |  |  |
| Стандарт:                   | MPEG-1 Layer II                                                            |  |  |  |
| Аудио битрейт:              | 64, 96, 128, 192, 256, 320, 384 кбит                                       |  |  |  |
| Уровень:                    | 0,5 Vpp до 1,0 Vpp регулируемые                                            |  |  |  |
| Н.264 энкодер               |                                                                            |  |  |  |
| Стандарт:                   | MPEG-4 AVC / H.264                                                         |  |  |  |
| Bit Rate:                   | 1 - 19 Мб / с регулируемым                                                 |  |  |  |
| Настраиваемые параметры:    | Name Service, Service ID, Video PID, Audio PID, PMT PID                    |  |  |  |
| Транспорт Обработка потока  |                                                                            |  |  |  |
| Автоматическая регенерация: | NIT, РАТ, САТ, ОДР, ФЭУ, СПЭ столы                                         |  |  |  |
| Настраиваемые параметры:    | TS ID, оригинальный идентификатор сети, идентификатор сети, Имя поставщика |  |  |  |
| Поддержка LCN:              | да                                                                         |  |  |  |
| Провайдеры LCN:             | Нордин, ITC / UK, EICTA / Европа, Новая Зеландия                           |  |  |  |
| DVB-T Выход                 |                                                                            |  |  |  |
| Стандарт:                   | EN 300 744                                                                 |  |  |  |
| Пропускная способность:     | 5,6,7,8 МГц                                                                |  |  |  |
| Режим:                      | 2K, 8K                                                                     |  |  |  |
| Созвездие:                  | QPSK, 16QAM, 64QAM                                                         |  |  |  |
| Защитный Интервал:          | 1/4, 1/8, 1/16, 1/32                                                       |  |  |  |
| Код Оценить:                | 1/2, 2/3, 3/4, 5/6, 7/8                                                    |  |  |  |
| Выходная мощность           |                                                                            |  |  |  |
| Тип:                        | ΡΦ DVB-T (COFDM)                                                           |  |  |  |
| Выходные частоты:           | 174 862 МГц                                                                |  |  |  |
| Уровень выходного сигнала:  | 90 дБмкВ макс.                                                             |  |  |  |
| Разъем:                     | 75Ω - F, женщина                                                           |  |  |  |
| Выходной аттенюатор:        | 0 25 дБ                                                                    |  |  |  |
| MER:                        | 35 дБ (типичное)                                                           |  |  |  |
| Плечо Затухание:            | > 45 дБ                                                                    |  |  |  |
| Разъемы:                    | 1 x F - женщина                                                            |  |  |  |
| Интерфейс программирования  | SSDisplay + клавиатура, интерфейс USB                                      |  |  |  |
| Генеральная                 |                                                                            |  |  |  |
| Напряжение питания:         | +пф2-16 янного тока                                                        |  |  |  |
| Потребляемый ток:           | 340 мА макс.                                                               |  |  |  |
| Рабочая Температура:        | 0 ° С до 50 ° С                                                            |  |  |  |
| Температура хранения:       | -10 ° С до + 70 ° С                                                        |  |  |  |
| Влажность:                  | до 90%                                                                     |  |  |  |
| Габаритные размеры:         | 166 х 109,5 х 30 мм                                                        |  |  |  |
| Bec:                        | 0,25 кг                                                                    |  |  |  |
|                             |                                                                            |  |  |  |

## 5. Ограниченная гарантия

Это устройство имеет гарантию от дефектов изготовления и материалов в течение двух (2) лет, начиная с даты покупки продукта. В течение гарантийного срока, производитель будет производить ремонт или замена по своему собственному выбору, без предъявления обвинения, дефектной составной части купленного устройства.

## ПРИЛОЖЕНИЕ А

MHD101 предлагает интерфейс USB с помощью соответствующего программного обеспечения (DVProbe.exe) для предварительного программирования. Программное обеспечение можно найти на компакт-диске, прилагаемом к MHD101.

#### Системные Требования

- Windows XP (SP1 или выше)
- Виндоус виста
- Windows 7 (32 & 64 бит)
- Windows 8 (32 & 64 бит)
- Окна 10 (32 & 64 бит)

#### Подключение устройств с помощью программного обеспечения

- 1. Вставьте прилагаемый компакт-диск в дисковод для компакт-дисков.
- 2. Подключите MHD101 через USB-кабель (А-мужчина к В-мужскому типу)

3. В случае, если ОС Windows не может автоматически установить драйверы USB, когда подсказка, вставьте правильный путь к папке компакт-диска под названием «драйвера USB», который содержит драйверы USB MHD101.

4. Когда Windows успешно установлены USB драйвера на МНD101, появляется всплывающее сообщение, чтобы проверить этот процесс.

#### 5. Запустите файл DVProbe.exe и появится главный экран (рисунок 2):

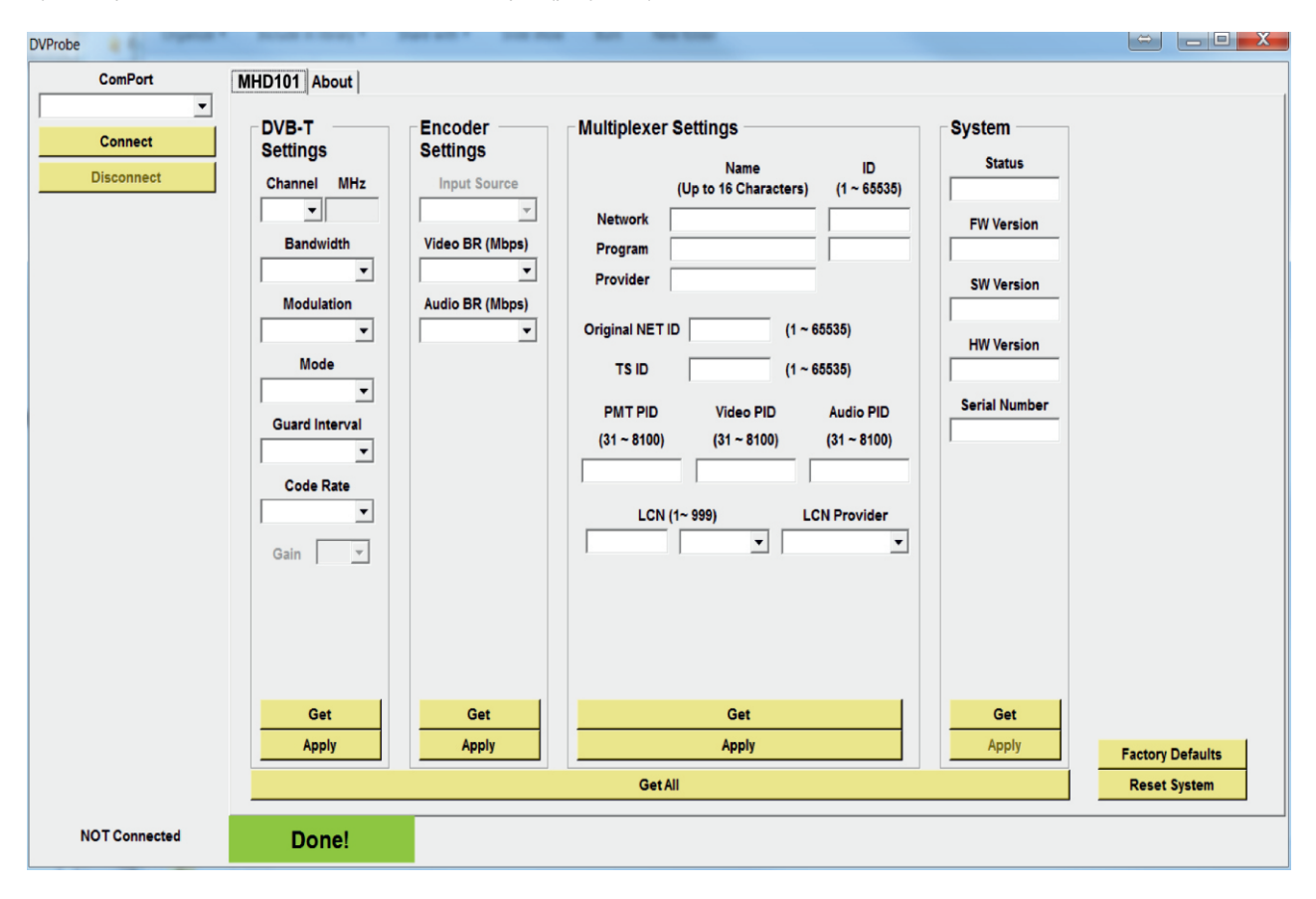

Рисунок 2. Основной экран

#### принципы программного обеспечения

1. В комбинированном окне «ComPort» выбрать правильный порт USB, который соединяет MHD101 и нажмите «Connect».

2. После того как программа успешно соединился с устройством, он будет автоматически загружать все настройки МНD101.

#### 3. DVProbe состоит из четырех подкатегорий, как описано ниже:

- DVB-T Настройки Параметры относительно модулятора части
- Параметры датчиков Параметры, касающиеся кодера Н.264
- Настройки Мультиплексор Параметры, касающиеся мультиплексной части
- Параметры системы Параметры, касающиеся информации о системе

#### 1. Параметры DVB-T

В этой категории пользователь имеет возможность настроить несколько параметров выходной части модулятора RF, как описано ниже:

- 1,1 канал Выбор выходного канала (УКВ: 5-12 & УВЧ: 21-69)
- 1.2 Пропускная способность Пропускная способность выбора
- 1,3 созвездие выбор Созвездие
- 1,4 Модуляция выбор модуляции
- 1,5 Защитный Интервал Выбор расфильтровки
- 1,6 скорость кода Выбор скорости передачи кода

## 2. Настройки датчиков

В этой категории пользователь может настроить параметры кодера Н.264, как описано ниже:

- 2,1 источник входного сигнала Выберите первичный источник входного сигнала
- 2,2 Видео BR (Mpbs) Установите битрейт видео
- 2,3 Audio BR (Kbps) Установите битрейт аудио
- 2,4 Audio Encoding Выберите аудио кодирование
- 2.5 HDCP ON / OFF Включение / выключение HDCP

#### 3. Настройка мультиплексора

В этой категории пользователь может настроить параметры мультиплексора MHD101, как описано ниже:

3,1 Имя сети + ID - Введите имя сети + ID \*

3.2 Название программы + ID - Введите имя программы + ID

3.3 Имя поставщика - Введите имя поставщика

3,4 Оригинальный Net ID - Установите Net ID (0-65535) \*

3,5 TS ID - Установить идентификатор транспортного потока (0-65535) \*

3.6 ПМТ ПИД - Установите значение PID

- 3,7 Видео PID Установить значение Video PID
- 3,8 Аудио PID Установите значение Audio PID
- 3,9 LCN Нет Установите LCN Нет (1-999) (должен быть включен первый)
- 3,10 LCN Provider Установите поставщика LCN

#### Внимание !!!

• Параметры модуляции должны применяться с осторожностью, и для того, чтобы иметь достаточную выходную битовую скорость. Выходной битрейт (которая может быть

вычислена из таблиц в Приложении В) должен быть равен или больше, чем общая сумма битрейт кодеров.

Пример: Предполагая, что мы выбираем следующие параметры модуляции:

| Модуляция:              | 8K    |
|-------------------------|-------|
| Созвездие:              | 16-КИ |
| Код Оценить:            | 5/6   |
| Защитный Интервал:      | 1/32  |
| Пропускная способность: | 8 МГц |

## У нас есть выходной битрейт 20.107 Мбит согласно Приложению В.

Это означает, что битрейт кодера должен быть отрегулирован таким образом, что общий битрейт кодера не превышает 20.107 Мбит предел, в противном случае могут возникнуть артефакты.

Например, один действительный выбор в случае четырех датчиков было бы установить каждый кодер битрейт до 5 Мбит с: 4 x 5 Mbps = 20 Мбит <20.107 Мбит

<sup>\*</sup> TS ID для всегда должны быть разными между DVB-T модуляторов в одной и той же сети.

#### 4. Настройка системы

Эта категория отображает информацию о настройках системы следующим образом:

- 4.1 Статус Изображает статус модулятора (Idle или Running)
- 4.2 FW Version Изображает версию прошивки иРа
- 4,3 SW Version Изображает версию программного обеспечения DVProbe
- 4,4 HW Version Изображает аппаратную версию MHD101
- 4.5 Серийный номер Изображен серийный номер устройства

## Кнопки

-

- При нажатии на кнопку «Получить» в любой суб-категории, все настройки этой категории загружаются из модулятора.
- При нажатии на кнопку «Применить» в любой подкатегории, все настройки этой категории загружены на модулятор.
- Кнопка «Заводские настройки по умолчанию» устанавливает настройки модулятора к заводским установкам.
- Кнопка «Сброс системы» относится сброс модулятор.

| X   | Данный продукт отвечает соответствующим положениям Европейской Директивы 2002/96 / ЕС. Блок должен быть переработан или отбрасывается в соответствии с действующими местными и                                                                      |
|-----|----------------------------------------------------------------------------------------------------|
| È   | национальными правилами. Оборудование предназначено только для использования внутри помещений.                                                                                                    |
| Ŧ   | Функциональное заземление. Подключение к основному уравнивания потенциалов.                                                                                                    |
| CE  | ТЕРРА подтверждает, что данный продукт находится в соответствии со спедующими нормами EC: EMC норма EN50083-2, безопасность нормы EN60065, RoHS норма EN50581.                                                                                      |
| EHC | ТЕРРА подтверждает, что данный продукт находится в соответствии с пользовательскими Технического регламента Союза: «Электромагнитная совместимость технических средств» CU TR 020/2011 «О безопасности низковольтного оборудования» CU TR 004/2011. |

# ПРИЛОЖЕНИЕ В

DVB-T битрейты (Мбит / с) 8 МГц пропускная способность (не-иерархические системы).

| Кодирование модуляции |        | Защитный Интервал |        |        |        |  |
|-----------------------|--------|-------------------|--------|--------|--------|--|
|                       | Ставка | 1/4               | 1/8    | 1/16   | 1/32   |  |
| QPSK                  | 1/2    | 4,976             | 5,529  | 5,855  | 6,032  |  |
|                       | 2/3    | 6,635             | 7,373  | 7,806  | 8,043  |  |
|                       | 3/4    | 7,465             | 8,294  | 8,782  | 9,048  |  |
|                       | 5/6    | 8,294             | 9,216  | 9,758  | 10,053 |  |
|                       | 7/8    | 8,709             | 9,676  | 10,246 | 10,556 |  |
| 16-КИ                 | 1/2    | 9,953             | 11,059 | 11,709 | 12,064 |  |
|                       | 2/3    | 13,271            | 14,745 | 15,612 | 16,086 |  |
|                       | 3/4    | 14,929            | 16,588 | 17,564 | 18,096 |  |
|                       | 5/6    | 16,588            | 18,431 | 19,516 | 20,107 |  |
|                       | 7/8    | 17,418            | 19,353 | 20,491 | 21,112 |  |
| 64-КИ                 | 1/2    | 14,929            | 16,588 | 17,564 | 18,096 |  |
|                       | 2/3    | 19,906            | 22,118 | 23,419 | 24,128 |  |
|                       | 3/4    | 22,394            | 24,882 | 26,346 | 27,144 |  |
|                       | 5/6    | 24,882            | 27,647 | 29,273 | 30,160 |  |
|                       | 7/8    | 26,126            | 29,029 | 30,737 | 31,668 |  |

## DVB-Т битрейты (Мбит / с) 7 МГц пропускная способность (не-иерархические системы).

| Кодирование модуляции |        | Защитный Интервал |        |        |        |  |
|-----------------------|--------|-------------------|--------|--------|--------|--|
|                       | Ставка | 1/4               | 1/8    | 1/16   | 1/32   |  |
| QPSK                  | 1/2    | 4,354             | 4,838  | 5,123  | 5,278  |  |
|                       | 2/3    | 5,806             | 6,451  | 6,830  | 7,037  |  |
|                       | 3/4    | 6,532             | 7,257  | 7,684  | 7,917  |  |
|                       | 5/6    | 7,257             | 8,064  | 8,538  | 8,797  |  |
|                       | 7/8    | 7,620             | 8,467  | 8,965  | 9,237  |  |
| 16-КИ                 | 1/2    | 8,709             | 9,676  | 10,246 | 10,556 |  |
|                       | 2/3    | 11,612            | 12,902 | 13,661 | 14,075 |  |
|                       | 3/4    | 13,063            | 14,515 | 15,369 | 15,834 |  |
|                       | 5/6    | 14,515            | 16,127 | 17,076 | 17,594 |  |
|                       | 7/8    | 15,240            | 16,934 | 17,930 | 18,473 |  |
| 64-КИ                 | 1/2    | 13,063            | 14,515 | 15,369 | 15,834 |  |
|                       | 2/3    | 17,418            | 19,353 | 20,491 | 21,112 |  |
|                       | 3/4    | 19,595            | 21,772 | 23,053 | 23,751 |  |
|                       | 5/6    | 21,772            | 24,191 | 25,614 | 26,390 |  |
|                       | 7/8    | 22,861            | 25,401 | 26,895 | 27,710 |  |

## DVB-Т битрейты (Мбит / с) 6 МГц пропускная способность (не-иерархические системы).

| Кодирование модуляции |        | Защитный Интервал |        |        |        |  |
|-----------------------|--------|-------------------|--------|--------|--------|--|
|                       | Ставка | 1/4               | 1/8    | 1/16   | 1/32   |  |
| QPSK                  | 1/2    | 3,732             | 4,147  | 4,391  | 4,524  |  |
|                       | 2/3    | 4,976             | 5,529  | 5,855  | 6,032  |  |
|                       | 3/4    | 5,599             | 6,221  | 6,587  | 6,786  |  |
|                       | 5/6    | 6,221             | 6,912  | 7,318  | 7,540  |  |
|                       | 7/8    | 6,532             | 7,257  | 7,684  | 7,917  |  |
| 16-КИ                 | 1/2    | 7,465             | 8,294  | 8,782  | 9,048  |  |
|                       | 2/3    | 9,953             | 11,059 | 11,709 | 12,064 |  |
|                       | 3/4    | 11,197            | 12,441 | 13,173 | 13,572 |  |
|                       | 5/6    | 12,441            | 13,824 | 14,637 | 15,080 |  |
|                       | 7/8    | 13,063            | 14,515 | 15,369 | 15,834 |  |
| 64-КИ                 | 1/2    | 11,197            | 12,441 | 13,193 | 13,572 |  |
|                       | 2/3    | 14,929            | 16,588 | 17,564 | 18,096 |  |
|                       | 3/4    | 16,796            | 18,662 | 19,760 | 20,358 |  |
|                       | 5/6    | 18,662            | 20,735 | 21,995 | 22,620 |  |
|                       | 7/8    | 19,595            | 21,772 | 23,053 | 23,751 |  |

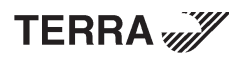

TERRA Draugystės ул. 22, LT-51256 Каунас, Литва, тел.: +370 37 - 31 34 44, факс: +370 37 - 31 35 55 Электронная почта: sales@terraelectronics.com , http://www.terraelectronics.com